## 中数委视频会议系统使用说明

- 客户端下载(仅支持 windows 系统):
- 1. 网址:http://211.103.201.211/web/xiehui
- 2. 点击 "2016年第三期创业指导活动客户端登录"。
- 在弹出的窗口中,点击"您还没有安装视频会议系统,请下载安装" 连接,进行客户端 软件的安装。
- 4. 客户端软件安装完成后,直接点击(右上角) 🍟 关闭按钮。
- 登陆: (客户端下载完成后,没有界面图标,再次点击第一步链接登陆即可)
- 返回到 第1步所进入的网址 http://211.103.201.211/web/xiehui 点击 "2016 年第三期创业指导活动客户端登录" 弹出的界面中输入会议的用户名与密码 用户名:单位+真实姓名 如:北京张三 密码: 59000991
- 6. 点击"进入会议"会进入会议界面,完成登陆
- 会议系统使用说明(如下图):

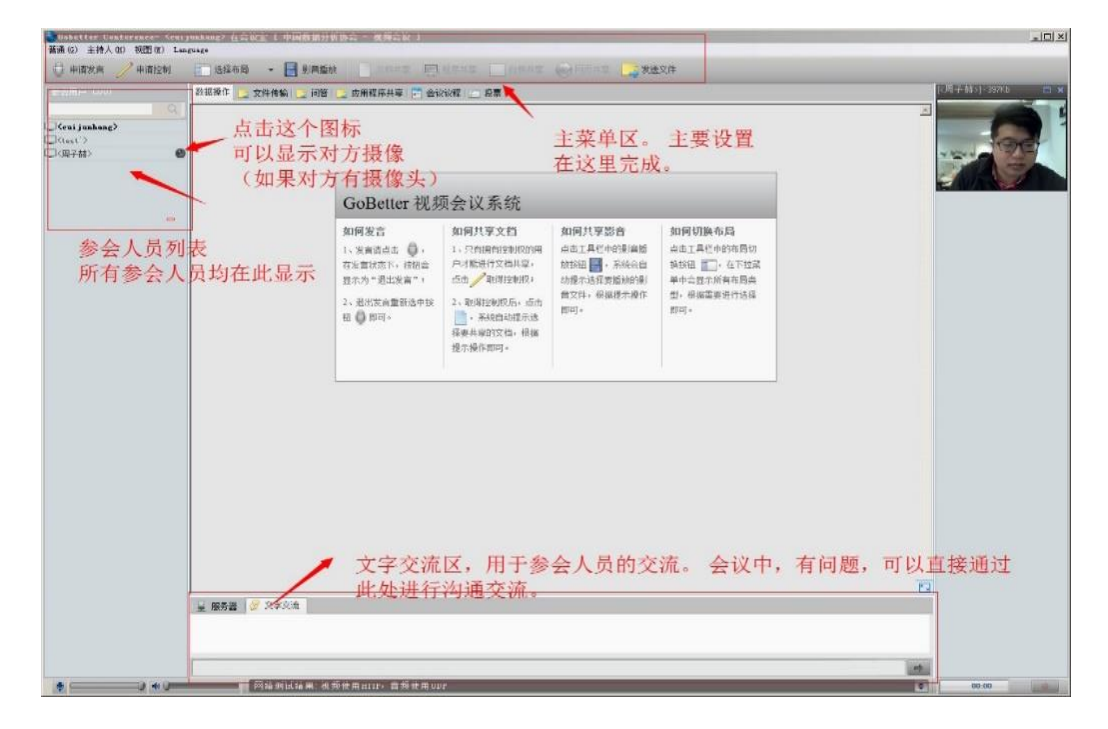

- 主菜单中按钮使用说明:
- 7. "申请发言"按钮:用于参会成员发言(共有两种模式,可在主菜单区设置)
  主持人模式:点击"申请发言"等待主持人审批。
  自由模式:直接点击"申请发言"即可。
- 8. 关闭摄像头:视频 摄像头 设备- 直接选择<选择视频设备> 即可
- 9. 音量设置:

|   | 这里是打  | 空制自己素嘉风的音量              |
|---|-------|-------------------------|
| 1 |       | 这里是控制自己扬声器音量            |
| • | 0 • 0 | 网络测试结果:视频使用HTTP,音频使用UDP |